## FT2232 USB Serial설정 및 Mango64과의 연결 FT2232 USB Serial 설정

드라이버 설치는 http://cafe.naver.com/embeddedcrazyboys/8356 참조 하시길 바랍니다. [OpenOCD FT2232D JTAG 무작정따라하기 001] http://cafe.naver.com/embeddedcrazyboys/2359 [OpenOCD FT2232D JTAG 무작정따라하기 002] http://cafe.naver.com/embeddedcrazyboys/2416 [OpenOCD FT2232D JTAG 무작정따라하기 003] http://cafe.naver.com/embeddedcrazyboys/2424 [OpenOCD FT2232D JTAG 무작정따라하기 004] http://cafe.naver.com/embeddedcrazyboys/2431 [OpenOCD FT2232D JTAG 무작정따라하기 005] http://cafe.naver.com/embeddedcrazyboys/2436 FT2232 on Ubuntu Linux http://cafe.naver.com/embeddedcrazyboys/2430

FT2232 USB Serial를 피시와 연결하면 아래와 같이 드라이버 장치를 설치하게 됩니다.

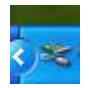

드라이버 장치를 설치한 후 장치관리자를 살펴보면 '범용 직렬 버스 컨트롤러' 쪽에 아래그림과같이 'USB Serial Converter A,B' 가 생성됩니다.

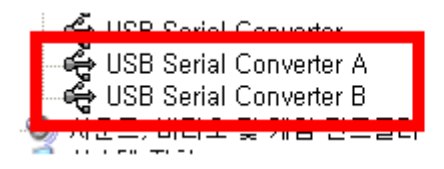

포트 쪽을 살펴보게 되면 USB Serial Port (COM X)가 생성이 되게 됩니다.

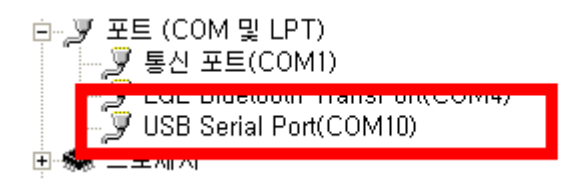

1

## 1.2. FT2232와 Mango64과의 연결도

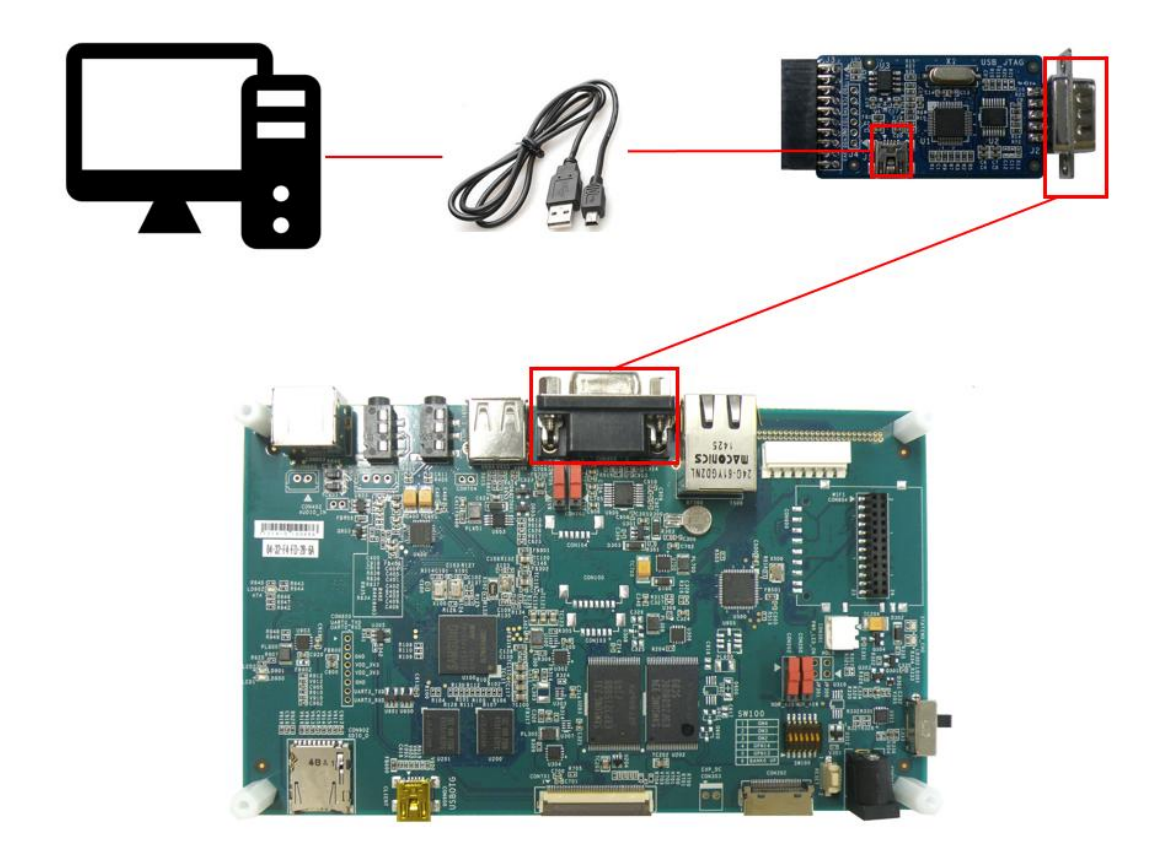

## 1.3. 터미널 확인

```
> COM Port
                : COM3
> Baud Rate : 115200
> Data Bits : 8
> Parity
                : None
> Stop Bits
                : 1
> Flow Control : None
Connected to COM3.
0
U-Boot 1.3.4 (Jul 27 2010 - 16:11:06) for MANG064 uboot-1.3.4-p
ooh11
CPU:
         S3C6410@532MHz
         Fclk = 532MHz, Hclk = 133MHz, Pclk = 66MHz, Serial = C
LKUART (SYNC Mode)
Board:
         MANG064
         128 MB
DRAM:
Flash:
         0 kB
NAND:
         256 MB
         serial
In:
Out:
         serial
Err:
         serial
Hit any key to stop autoboot: 0
MANG064 #
```

3